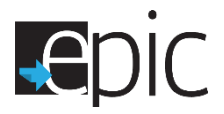

## Scheduling EPIC Orientation

- □ Follow SNAP E&T Engagement Procedures to identify ABAWDs that are interested in EPIC.
  - Review Exemptions Form from 4538 to confirm eligibility.
  - Explain SNAP Engagement options that are JPP, Earn fare, and EPIC.
    - Provide a copy of the "What is EPIC" document.
    - Provide a copy of the EPIC Comparison Chart.
- □ If the participant is an ABAWD, free of exemptions and interested in EPIC, log into the EPIC system to "Invite" the participant to the assigned EPIC Pod office.
- □ Log into the EPIC system at <u>www.illinoisworknet.com</u>.
- □ Select "My Dashboard", "Partner Tools" and click on the "EPIC logo".
- □ At the EPIC Dashboard, select "Customers" tab.
- □ Search to see if they are already registered in the EPIC system.
  - Enter the participants name and select "Search".
- □ If the participant is not found in the system, select the "DHS Invite" tab.
  - o Enter the participants name
  - Select "Invite" from the drop down menu and select "Search".
- □ If the participant is in the system, invite or re-invite them to orientation.
- □ If they are not in the system, select "Add DHS Customer" and enter the required information.
  - Confirm that all information is correct.
  - Select the blue "Add and Invite DHS Customer" button.
  - $\circ$   $\;$  Hover over the days on the calendar to see if slots are available.
  - Select a date and time that is available for EPIC orientation.
  - Select the "DHS Invite" tab.

Download and use the fillable "Customer Intake Form" and copy and paste the information from EPIC into the "Customer Intake Form" and give it to the participant.

- This should include the Day, Time, Location, Username and Password.
- If the option to print the form is not available, have blank copies of the form available and legibly hand write the information on the form.
- □ If the system freezes and the customer's name disappears, reload/refresh the page.
  - Select the "DHS Invite" tab.
  - Enter the participants name and select "Search".
  - Select the blue "Invite" button.
- □ Prepare and give the participant a 1721 referral to the EPIC Pod.
  - Indicating the time and location of the EPIC orientation.
  - Noting that the orientation will take up to 3 ½ hours
  - Indicating that the participant should bring work history and education history information.
- □ The participant should leave with the following:
  - o **1721**
  - Customer Intake Form
  - EPIC flyer

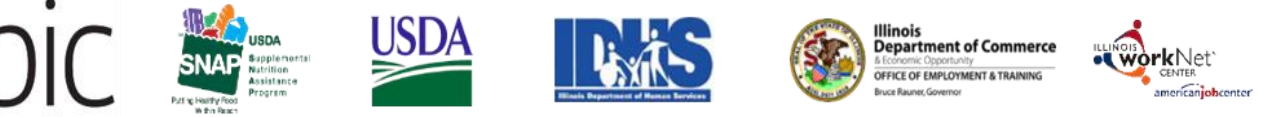

employment opportunities • personalized services individualized training • career planning

Funding for research provided by United States Department of Agriculture (USDA). USDA is an equal opportunity employer and provider.

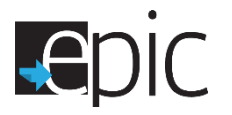

## Identifying EPIC Orientation-Missed Orientation

- □ Log into the EPIC system at <u>www.illinoisworknet.com.</u>
- □ Select "My Dashboard", "Partner Tools" and click on the "EPIC logo".
  - At the EPIC Dashboard
    - Select "Intake"
    - Under <u>Missed Orientation</u>, select the "number" of participants indicated.
  - Select "Export" to obtain the Excel workbook listing (enable editing) and open the file.
  - To obtain the participants in your office only,
    - Select "DHS Case ID" and search on the DHS office number (ex 201).
    - When printing the list, exclude unnecessary information (SSN) and include the user names and passwords of each participant.
  - o Start the conciliation process for participants who have missed orientation.
    - Go to the participant "Profile" and select "Intake Activities".
      - Go to 1.1 Orientation Date
        - Select Conciliation/Sanction process started and select "Save".
      - Issue a 2846G to return to the feeder office
      - Create an EPIC case note to document this step.

## **Re-Scheduling EPIC Orientation No-Shows**

- □ Log into the EPIC system at <u>www.illinoisworknet.com</u>.
- □ Select "My Dashboard", "Partner Tools" and click on the "EPIC logo".
  - o Select "Customers" and enter the participants name and "Search".
  - Select "Profile".
  - Go to "Intake Activities"
    - Go to 1.2 Schedule for Follow-up
    - Select "Scheduled for follow-up to complete orientation process"
    - Create an **EPIC case note** to document this step.

## **Quick Reference**

| Торіс                                                 | Resource                                  | Telephone    |
|-------------------------------------------------------|-------------------------------------------|--------------|
| EPIC-Illinois WorkNet Account Issues, SSN and syncing | epic@IllinoisworkNet.com or               |              |
| problems                                              | Olivia.Griesheim@siu.edu                  | 217-303-5855 |
| EPIS -Technical Problems                              | SNAPETPilotEvaluation@mathematica-mpr.com | 844-762-7381 |
| EPIC Process Assistance, EPIS-Account Request and     |                                           |              |
| resetting password, syncing problems                  | Deidre.Wesley@Illinois.gov                | 773-881-2943 |
| EPIC Process Assistance                               | Areli-Varela-Coleman@Illinois.gov         | 773-881-6889 |
| EPIC Process Assistance                               | Lisa.Sparks@Illinois.gov                  | 773-881-6887 |
| EPIC Process Assistance                               | Erica Hubbard@illinois.gov                | 773-881-6888 |
| EPIC Process Assistance                               | Ashley.A.Miller@illinois.gov              | 773-881-2943 |
| EPIS Assistance                                       | Keith.Olejniczak@mdrc.org                 | 510-844-2306 |

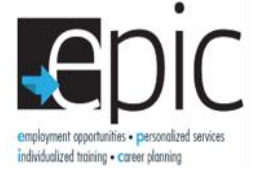

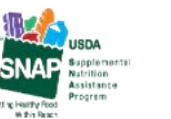

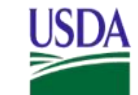

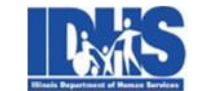

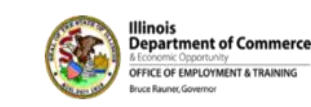

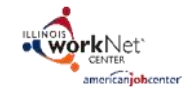

Funding for research provided by United States Department of Agriculture (USDA). USDA is an equal opportunity employer and provider.